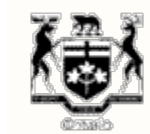

ACCUEIL | À PROPOS DE LA CSFO | FORMULAIRES | PUBLICATIONS ET RESSOURCES | NOUVELLES SUR DEMANDE | CONTACTEZ LA CSFO

L'ARSF est en train de revoir toutes les directives de réglementation de la CSFO, y compris, mais sans s'y limiter, les formulaires, les lignes directrices et les FAQ.

Les directives de réglementation existantes resteront en vigueur jusqu'à ce que l'ARSF en publie de nouvelles.

Suivez la CSFO dans les médias sociaux

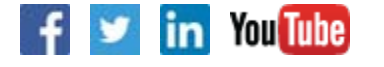

## Information corporative>Mesures d'application>Publications et ressources>Explorez la CSFO>

Vous êtes ici: Accueil > À propos de la CSFO > Comment puis-je activer TLS 1.2?

>

## Comment puis-je activer TLS 1.2?

Pour mieux protéger nos utilisateurs, une sécurité améliorée est maintenant en place. Cela signifie que les paramètres de votre navigateur Web doivent être mis à jour, sinon vous recevrez un message d'erreur et ne pourrez pas accéder certaines pages Web. Suivez ces instructions simples pour mettre à jour les paramètres de votre navigateur.

Pour activer TLS 1.2, si vous utilisez Microsoft Internet Explorer :

1. Ouvrez Internet Explorer

2. Dans la barre de menus, cliquez sur Outils > Options Internet > onglet Avancé

3. Faites défiler la page vers le bas jusqu'à la catégorie Sécurité et cochez la case Utiliser TLS 1.2

- 4. Cliquez sur **OK**
- 5. Fermez Internet Explorer et rouvrez-le

## Safari d'Apple

Vous n'avez rien à faire pour activer TLS. Si vous utilisez la version 7 de Safari, TLS 1.2 est automatiquement activé.

Contactez la CSFO

>

## Avis d'interruption du service en ligne

Prière de consulter notre **calendrier des interruptions** prévues du service pour de plus amples détails.

Haut de la page

Page: 5 222 | Trouver la page:

CONTACTEZ LA CSFO | PLAN DU SITE | AIDE | ACCESSIBILITÉ | CONFIDENTIALITÉ | AVIS IMPORTANTS

© IMPRIMEUR DE LA REINE POUR L'ONTARIO, 2012-15 - DERNIÈRE MISE À JOUR: JUIN 26, 2018 02:16